## Vendor Refund of Credit Balance

Last Modified on 12/04/2024 11:27 am CST

Use the following steps when there is a credit on a Vendor's Regular Balance and that money needs to be refunded.

1. Go to Accounting / AP / Pay Bills and select the Vendor.

| 🖳 Preselect Pay Bills for 00MAIN                                                          |                                        |
|-------------------------------------------------------------------------------------------|----------------------------------------|
| Include Bills due on<br>or before what date<br>Check Date                                 | Select Vendors All Select Vend. Class. |
| Sort Invoices By<br>Bill Date/Invoice Number<br>Due Date/Invoice Number<br>Invoice Number | Vendor Type All Vendors ~              |

2. Select Memo Checks.

| 🖳 Pay Bills for 00MAIN                                                                                                    |                                      |              |                |         |                     |                  | - • •                       |
|----------------------------------------------------------------------------------------------------|--------------------------------------|--------------|----------------|---------|---------------------|------------------|-----------------------------|
| Include Bills due on<br>or before what date<br>Check Date 12/04/2024<br><checking account=""> 1010000-00<br/>Starting Check # 12</checking> | Checking Account -<br>Bal: 628775.39 | 1st National |                |         | Print<br>Che<br>Men | cks<br>10 Checks | Print Preview Pre-Check Run |
| Vendor Name                                                                                                    | Vendor ID Invoice#                   | Due Date     | Bill Amt Paid  | d Amt [ | Discount            |                  | Payment                     |
| 1 ► Marew Transport                                                                                                    | Andrew 5555                          | 07/10/20     | -50.00         | 0.00    | 0.00                |                  | -50.00                      |
|                                                                                                    |                                      |              |                |         |                     |                  |                             |
| Seek Vendor ID                                                                                                    |                                      |              | Tot<br>Sort By | tal for |                     | 0.00 Tota        | al -50.00                   |
| Tag/Untag<br>This Vendor Tag All                                                                                                    | Untag All                            |              | ID Name        | e       | Apply               | ОК               | Cancel                      |

3. With the *Memo Checks* option selected, any General Ledger account can be chosen. Double-click on the *Checking Account* field and select to which account the refund should be posted. Often, these refund checks will be posted to an Undeposited Cash account to be deposited to Checking at a later time.

| 🖳 Pay Bills for 00MAIN                        |                                |               |
|-----------------------------------------------|--------------------------------|---------------|
| Include Bills due on<br>or before what date   | 💀 Select a G/L Account 🛛 🗙     | O Print       |
| Check Date 12/04/2024                         | Description 🛆 ID ^ Select      | Preview       |
| <checking account=""> 1010000-00 C</checking> | e 🖾 🖾 Cancel                   | Pre-Check Run |
| Starting Check # 12 B                         | Tonnage Tax Payable 2300000-00 |               |
|                                               | Undeposited Cash 1100000-00    |               |
|                                               | Undeposited Cash 1100000-01    |               |
|                                               | Undeposited Cash 1100000-03    |               |
| Vendor Name Ven                               | Undeposited Cash 1100000-04 🗸  | Payment       |
| 1 V Andrew Transport And                      | Description Include            | -50.00        |
|                                               | Classifications Active $\lor$  |               |
|                                               |                                |               |
|                                               |                                |               |
|                                               |                                |               |
|                                               |                                |               |
| Seek Vendor ID                                | Total for 0.00 T               | otal -50.00   |
|                                               | Sort By                        |               |
| Tag/Untag<br>This Vendor Tag All Uni          | Ig All O Name Apply OF         | Cancel        |

- 4. Tag the credit Invoice(s) to be refunded.
- 5. Make sure plain paper is in the check printer and select **OK**. This will result in a Memo Check being printed to plain paper.
- 6. Choose the appropriate posting method.

**Note:** If the Undeposited Cash account was selected, an entry will be available in the *Bank Deposit* window to be deposited.